## Méthode pour récupérer sa licence sous format électronique.

J'ai essayé d'être clair, mais en fait c'est très simple même si ça peut paraître compliqué

\_\_\_\_\_

## <u>En premier lieu vous devez connaître votre code FFE (NrFFE)</u> <u>Et si vous le connaissez, allez directement à 1/</u>

- a) si vous ne le connaissez pas, allez directement sur le site FFE Web du club des Sables d'Olonne: <u>FFE CELSO</u>
- b) Prendre alors l'option "Joueurs", vous obtenez : <u>FFE CELSO Joueurs</u> Chercher alors le nom du joueur concerné et vous trouverez son NrFFE

\_\_\_\_\_

1/

Allez sur le site de la FFE : <u>http://www.echecs.asso.fr/Default.aspx</u> En haut apparaît : **Plan du site | Contact | Zone de jeu | Publications | Mon Compte | Gérer son Club | Directeurs de Groupes | Imprimer** 

2/

==> vous prenez l'option "**Mon Compte**" et vous obtenez la page : Formulaire d'authentification

3/ si vous êtes habitués, vous allez directement sur cette page <u>http://www.echecs.asso.fr/Connect.aspx</u> Allez directement à 7/

4/ Pour ceux qui sont déjà inscrits,

Rentrez votre code FFE et le mot de passe que vous aviez créé et cliquer sur "Soumettre" Vous pouvez aller en 6/

5/

Pour ceux dont c'est la 1ère fois , il faut prendre l'option : "s'inscrire" vous obtenez la page : <u>http://www.echecs.asso.fr/Register.aspx</u> Renseignez les 3 champs : Code FFE : c'est le NrFFE E\*Mail : votre boite mail qui sera utilisée pour recevoir la confirmation et la licence dans les étapes suivantes Mot de Passe : proposez un mot de passe ==> cliquez sur "Enregistrer" Vous recevez un mail dans la boite de réception de l'adresse mail renseignée

6/

Consulter le mail reçu et Il suffira de cliquer sur le lien dans le corps du mail

Vous rentrez le code FFE et le mot de passe choisi, vous obtenez la page "Gestion de mon compte"

7/

Sur cette page : <u>http://www.echecs.asso.fr/MonCompte.aspx</u>

Prenez l'option "Télécharger votre licence"

En cliquant dessus, elle se télécharge en format PDF dans le dossier de votre outil de bureautique (PC / Smartphone / etc.) Prévu pour le téléchargement

8/

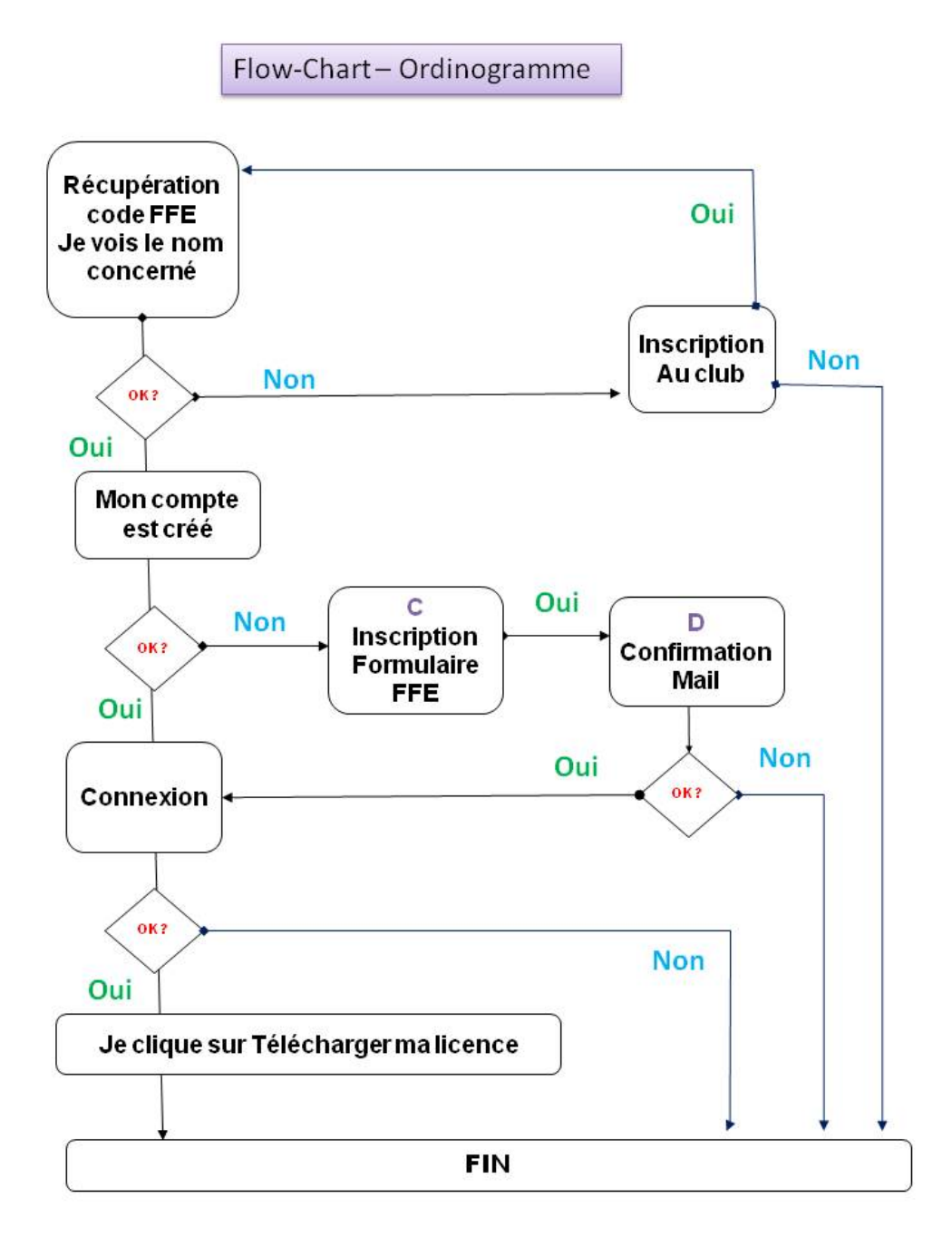